## How to Refresh/Update the Qognify VMS Client License

The Q.VMS license can be refreshed/updated either Online (if the machine running Q.VMS Client has Access to the Internet) or Offline (that machine does not have access to the Internet). This document will walk you through both licensing scenarios.

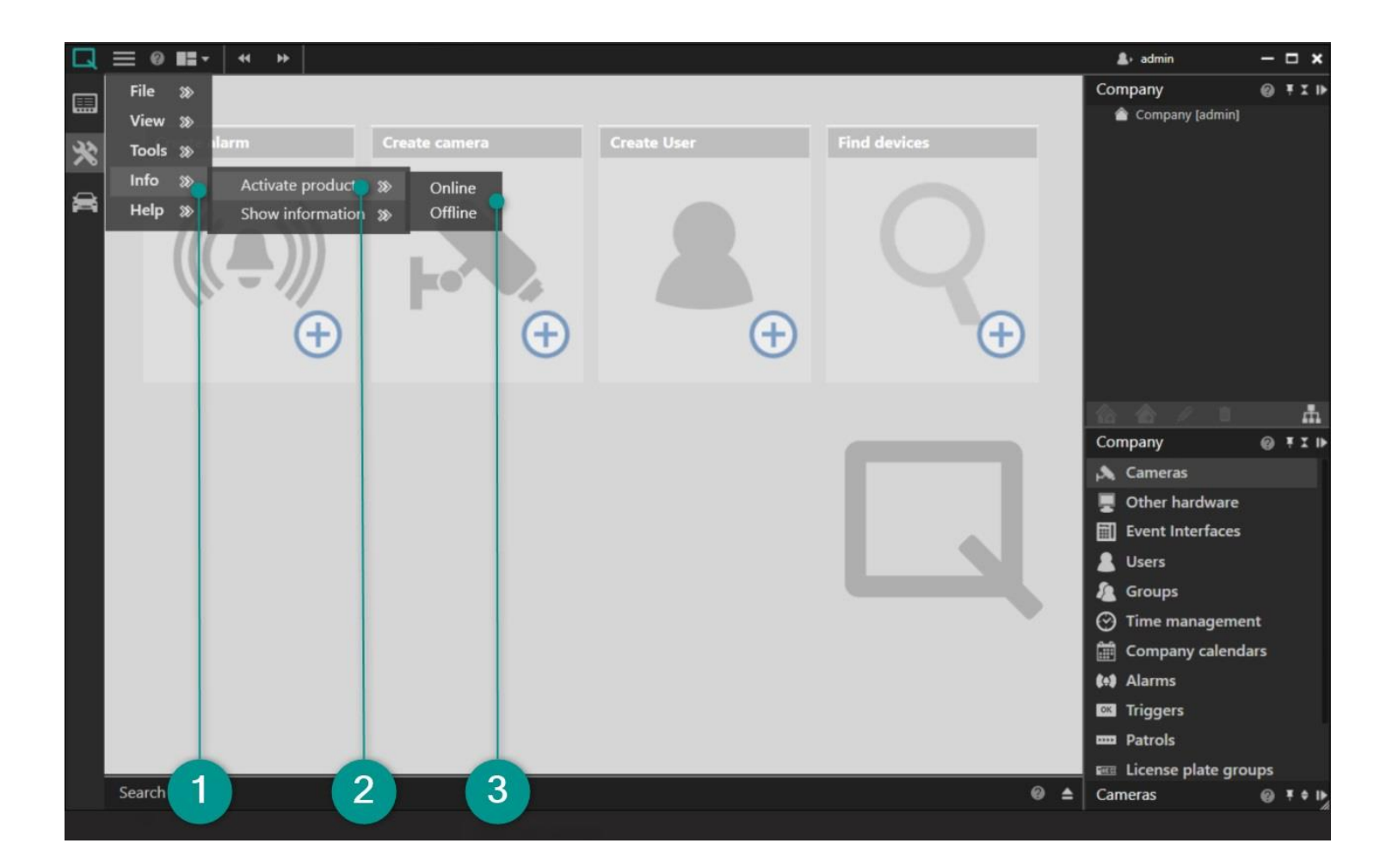

After logging in with Q.VMS Client, select 'Info' (1), 'Activate product' (2) and choose either 'Online' or 'Offline' (3).

## Online

| License activation: Company |                                                                                                    |                                                                                                    |                                                                                                    |
|-----------------------------|----------------------------------------------------------------------------------------------------|----------------------------------------------------------------------------------------------------|----------------------------------------------------------------------------------------------------|
|                             | Personalize license                                                                                       | Download license                                                                                                    |                                                                                                    |
| INR                         |                                                                                                    | 0                                                                                                    |                                                                                                    |
| Name                        |                                                                                                    |                                                                                                    |                                                                                                    |
| Email                       |                                                                                                    |                                                                                                    |                                                                                                    |
| Phone                       |                                                                                                    |                                                                                                    |                                                                                                    |
| Address 1                   |                                                                                                    |                                                                                                    |                                                                                                    |
| Address 2                   |                                                                                                    |                                                                                                    |                                                                                                    |
| Postal code                 |                                                                                                    |                                                                                                    |                                                                                                    |
| City                        |                                                                                                    |                                                                                                    |                                                                                                    |
| Country                     |                                                                                                    | Selection                                                                                                    | -                                                                                                    |
|                             |                                                                                                    |                                                                                                    |                                                                                                    |
|                             |                                                                                                    |                                                                                                    |                                                                                                    |
|                             | ()<br>                                                                                                    |                                                                                                    |                                                                                                    |
|                             | OK OK                                                                                                    | Cancel                                                                                                    |                                                                                                    |
|                             | 2                                                                                                    |                                                                                                    |                                                                                                    |
|                             | cense activa<br>INR<br>Name<br>Email<br>Phone<br>Address 1<br>Address 2<br>Postal code<br>City<br>Country | cense activation: Company  Personalize license  INR Name Email Phone Address 1 Address 2 Postal code City Country  OK | Personalize license   INR   Name   Email   Phone   Address 1   Address 2   Postal code   City   Country   Selection |

If this is an existing installation and you are updating the license (e.g. an increase in channel count), select 'Download license' and enter in the INR (Installation Number) (1).

Once complete, click OK (2). The software will communicate with the Q.VMS licensing server, validate the INR and the core license will be updated.

## Offline

Go to the <u>website</u>, scroll down to the 'License Updating: Re-Licensing' section and enter the INR of your Qognify server. A new license file will automatically be emailed to the email address used when personalizing the license.

| Activate Product Offline |                                                           |  |  |
|--------------------------|-----------------------------------------------------------|--|--|
| Product ID               | Import license file                                       |  |  |
| Selec                    | ct the license file (Seetec.key) that you want to import. |  |  |
|                          | Select                                                    |  |  |
|                          | Import Cancel                                             |  |  |
|                          | 3 5 4                                                     |  |  |

Detach the license file from the email and bring back to the PC with Q.VMS Client. From the 'Import license file' tab (3), use 'Select' (4) to browse to the license file and use 'Import" (5) to apply the key to the software.